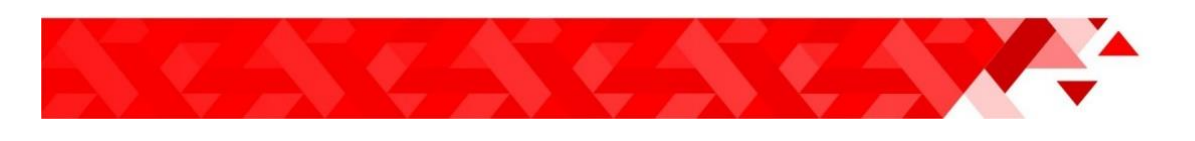

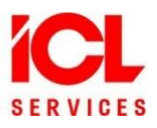

Инструкция

# Работа с пакетом офисного программного обеспечения LibreOffice (общие данные)

Дата обновления 29.01.2024

Казань, 2024

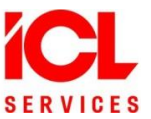

# Оглавление

| Огл | авление                                         | 2  |
|-----|-------------------------------------------------|----|
| 1.  | Пакет офисных программ для работы с документами | 3  |
| 2.  | Центр запуска                                   | 4  |
| 3.  | Примеры управления документами                  | 6  |
| 3.1 | Создать документ                                | 6  |
| 3.2 | Открыть документ                                | 7  |
| 3.3 | Сохранить документ                              | 8  |
| 3.4 | Сохранить копию                                 | 8  |
| 3.5 | Автосохранение                                  | 8  |
| 3.6 | Сохранить как документ Microsoft Word           | 8  |
| 3.7 | Защита паролем                                  | 9  |
| 3.8 | Электронная подпись                             | 9  |
| 4.  | Отечественные шрифты                            | 10 |
| 5.  | История изменений                               | 11 |

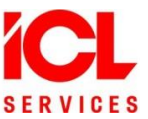

### 1. Пакет офисных программ для работы с документами

Полнофункциональный набор программ, предназначенных для обработки электронной документации на персональном компьютере. Содержит текстовый и табличный редакторы, программу подготовки презентаций, векторный графический редактор и редактор формул.

В качестве собственного формата файлов используется формат **ODF (Open Document Format**). Этот формат является открытым, принят как международный стандарт и используется по всему миру. Также программа позволяет открывать и сохранять документы во многих других форматах, включая форматы файлов нескольких версий **Microsoft Office**.

Компоненты LibreOffice (именуемые также модулями или приложениями LibreOffice):

- LibreOffice Writer (Текст) многофункциональный текстовый редактор. Позволяет создавать как простые заметки, так и книги с содержанием, диаграммами, указателями и т.д. Поддерживает включение изображений и объектов из других компонентов LibreOffice. Предоставляет защиту паролем и электронную подпись. Позволяет открывать и сохранять документ в различных форматах, включая стандартизированные форматы ODF, DOC, DOCX, HTML, XHTML, XML, а также экспортировать документ в формат переносимого документа (PDF);
- LibreOffice Calc (Таблица) табличный процессор, с помощью которого можно выполнять расчеты, анализировать и управлять данными. В распоряжении пользователя более 300 функций для финансовых, статистических и математических операций. Менеджер сценариев дает возможность проводить анализ типа «что если». Позволяет создавать 2D и 3D диаграммы и встраивать их в другие документы LibreOffice, открывать и сохранять файлы Microsoft Excel, а также экспортировать электронные таблицы в несколько форматов, включая PNG, Adobe PDF и HTML;
- LibreOffice Impress (Презентация) программа для создания презентаций. Для подготовки слайдов предлагается множество различных элементов, включая текст, маркированные и нумерованные списки, таблицы, диаграммы и широкий спектр графических объектов, таких как изображения, рисунки и фотографии. Презентация может быть дополнена специальными эффектами, включая средства анимации, переходами между слайдами, звуком и видеоклипами. Позволяет открывать и сохранять файлы Microsoft PowerPoint, а также сохранять презентацию в многочисленных графических форматах, включая Macromedia Flash (SWF) и Adobe PDF;
- LibreOffice Draw (Рисунок) векторный графический редактор, также позволяет выполнять некоторые операции с растровой графикой. Позволяет создавать диаграммы, блок-схемы, 3D-графику и рисунки различной сложности, использовать их в любом компоненте LibreOffice и сохранять результат в более чем 20 форматах, включая PNG, HTML, Adobe PDF и Flash.
- LibreOffice Math (Математика) редактор формул и уравнений. Предоставляет различные операторы, функции и средства форматирования, облегчающие создание символических формул, которые включают в себя символы, недоступные в стандартных наборах шрифтов. Обычно используется для создания формул в текстовых документах Writer и презентациях Impress, но может использоваться и как самостоятельный программный продукт. Созданные формулы можно сохранять в стандартном формате Mathematical Markup Language (MathML) для включения их в веб-страницы и другие документы, созданные не в LibreOffice. Исчерпывающий список ссылок и различных примеров содержится в справке LibreOffice.

Программа запускается из стартового меню «Пуск» - «Офис» - «Офис LibreOffice». Компоненты программы запускаются из программы LibreOffice или соответствующими пунктами стартового меню «Пуск» - «Офис».

Главные окна выглядят одинаково для всех компонент LibreOffice, содержат одинаковые пункты меню для управления и общей настройки документов. Также все компоненты имеют схожий интерфейс и хорошо взаимодействуют друг с другом.

Встроенная система справки LibreOffice содержит подробную информацию о работе с документами, а также настройки для активации всплывающих подсказок.

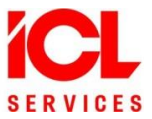

## 2. Центр запуска

Главное окно программы - «Центр запуска» - при первом запуске, когда еще нет ни одного открытого в LibreOffice документа, выглядит так:

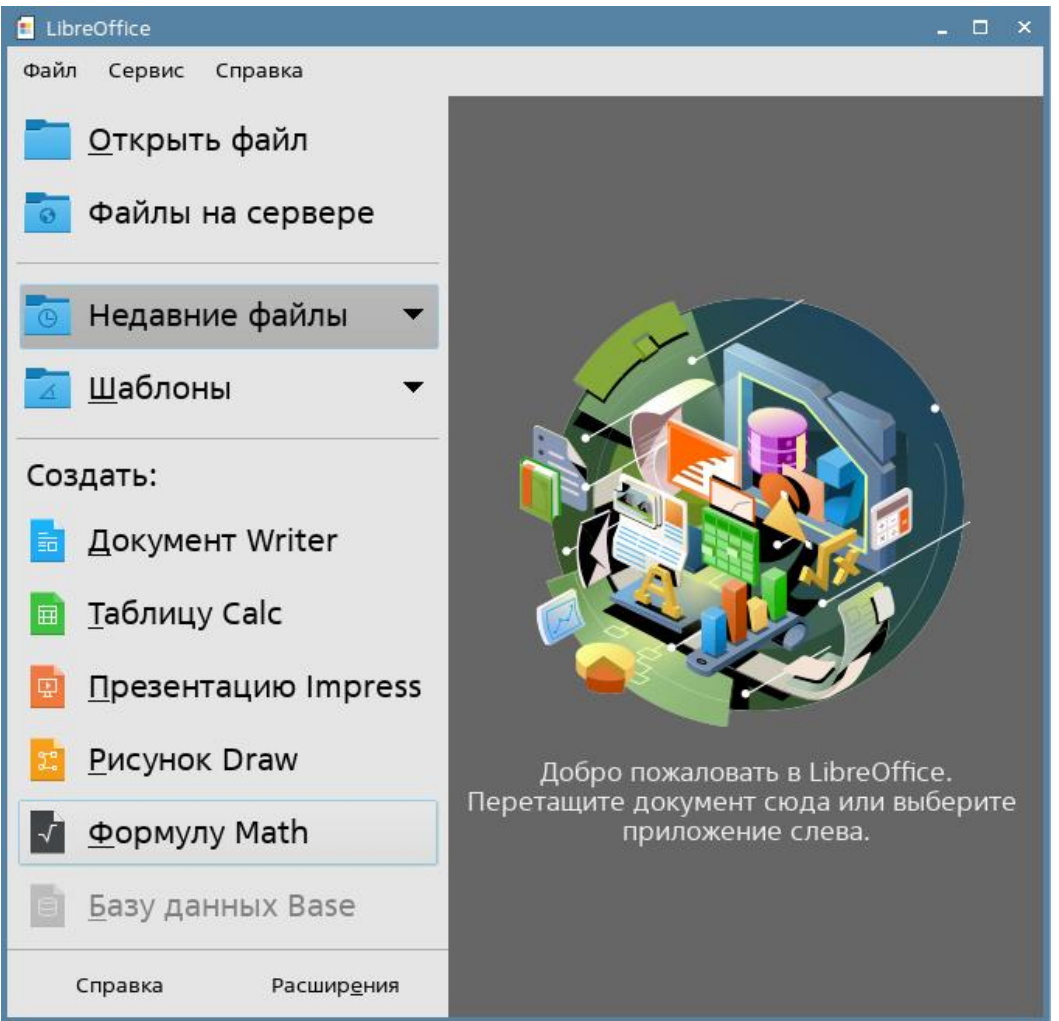

Меню окна содержит общие для всех компонентов LibreOffice пункты для выполнения действий и настройки документов.

В окне справа располагается рабочая панель для отображения миниатюр открытых документов и шаблонов документов LibreOffice.

На боковой панели-меню (слева) продублированы пункты меню для запуска документов:

- «Открыть файл» открывается диалоговое окно для установки имени файла с документом.
  После подтверждения действия окно закрывается, и документ из файла отображаются в окне соответствующего ему приложения LibreOffice;
- «Файлы на сервере» открывается диалоговое окно для установки файловой службы и имени файла с документом;
- «Недавние файлы» на рабочей панели отображаются миниатюры недавно открытых файлов с документами. Щелчком на миниатюре соответствующий документ отображается в окне приложения LibreOffice. Значком всплывающего меню (справа от пункта) - открывается пункт «Очистить недавние документы» для очистки истории;
- «Шаблоны» на рабочей панели отображаются миниатюры шаблонов (документов с предустановленными настройками). Шаблон можно изменить (отредактировать) или использовать для подготовки нового документа. Значком всплывающего меню (справа от пункта) - открывается подменю для отображения определенных типов шаблонов и управления шаблонами;

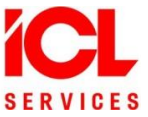

- «Создать» щелчком левой кнопки мыши на пункте меню открывается приложение для:
  - 1) «Документ Writer» текстовых документов (LibreOffice Writer);
  - 2) «Таблицу Calc» электронных таблиц (LibreOffice Calc);
  - 3) «Презентацию Impress» презентаций (LibreOffice Impress);
  - 4) «Рисунок Draw» рисунков, блок-схем и логотипов (LibreOffice Draw);
  - 5) «Формулу Math» математических формул и уравнений (LibreOffice Math).
- [Справка] появляется окно справки LibreOffice с открытой страницей «Центр запуска»;
- [Расширения] открывается https://extensions.libreoffice.org раздел домашней страницы LibreOffice с расширениями (программами, которые добавляют новые функции к LibreOffice или упрощают использование уже существующих).

Для перенастройки элементов интерфейса следует пунктом **«Сервис»** - **«Настройка»** открыть диалоговое окно, установить новые значения и подтвердить изменения.

Для отображения справки LibreOffice следует нажать на клавиатуре клавишу **<F1>** или выбрать меню **«Справка»** - **«Справка по LibreOffice»**.

Всплывающие подсказки при работе с документом активируются меню «Сервис» - «Параметры» - «LibreOffice» - «Общие» - включить флаг «Подробные всплывающие подсказки».

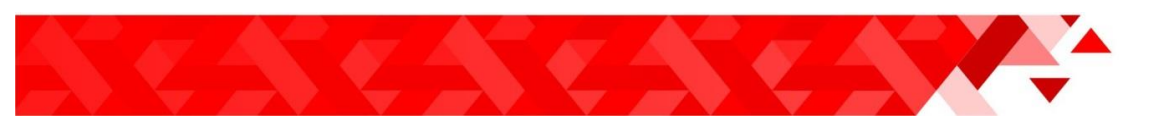

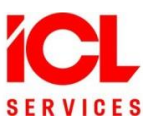

### 3. Примеры управления документами

#### 3.1 Создать документ

Создать документ - открыть новый пустой документ (текст, таблицу, презентацию, рисунок или формулу). Это можно сделать разными способами:

 запустить из стартового меню «Пуск» - «Офис» компоненту LibreOffice, соответствующую типу документа;

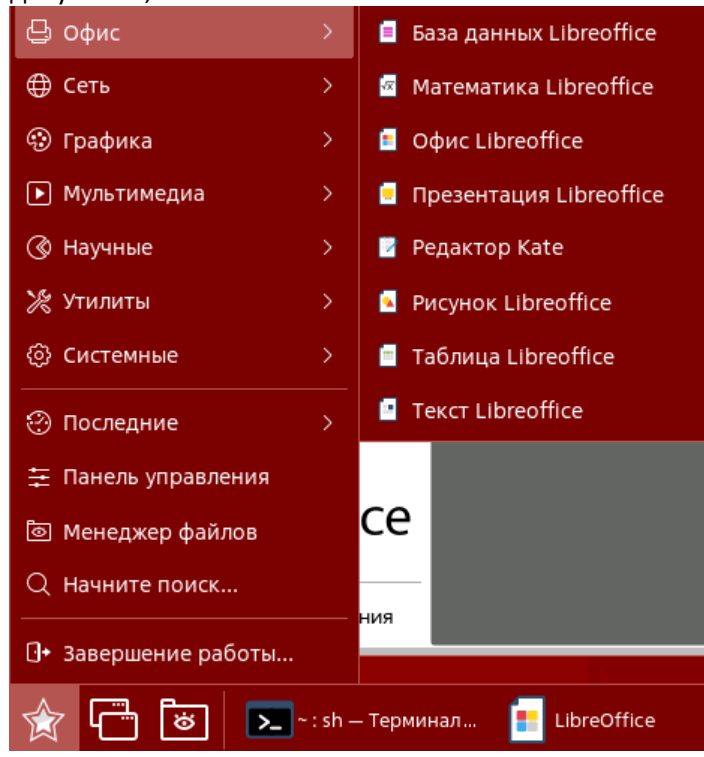

- запустить из стартового меню «Пуск» «Офис» программу «Офис LibreOffice» и в «Центр запуска» установить тип нового документа одним из возможных способов:
  - 1) пунктом подменю «Файл» «Создать»;
  - щелчком левой кнопки мыши на соответствующем типу документа пункте панели-меню «Создать»;
  - 3) комбинацией клавиш быстрого доступа <Ctrl>+<N> для открытия текстового документа;
  - в открытом документе LibreOffice кнопками управления установить тип нового документа пунктом подменю «Файл» - «Создать». Если новый документ того же типа, что и открытый, то вместо меню можно воспользоваться кнопкой на панели инструментов «Создать» или клавишами быстрого доступа <Ctrl>+<N>;

Настройки нового документа устанавливаются в соответствии с настройками по умолчанию. Для изменения настроек по умолчанию следует пунктом **«Сервис»** - **«Настройка»** открыть диалоговое окно, установить новые значения и подтвердить изменения.

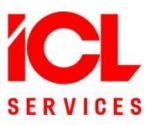

| 🗧 LibreOffice                                                           |                                           |  |  |  |  |  |  |
|-------------------------------------------------------------------------|-------------------------------------------|--|--|--|--|--|--|
| Файл Сервис Справка                                                     |                                           |  |  |  |  |  |  |
| Макросы<br>Управление расширениями Ctrl+Alt+E                           |                                           |  |  |  |  |  |  |
| Alt+F12                                                                 |                                           |  |  |  |  |  |  |
| Настройка                                                               | ×                                         |  |  |  |  |  |  |
| Меню Панели инструментов Контекстные меню События                       |                                           |  |  |  |  |  |  |
| Поиск                                                                   | <u>О</u> бласть видимости                 |  |  |  |  |  |  |
| Введите поисковый запрос                                                | LibreOffice $\checkmark$                  |  |  |  |  |  |  |
| <u>К</u> атегория                                                       | Цель                                      |  |  |  |  |  |  |
| Все команды                                                             | Файл 🗸 🚍                                  |  |  |  |  |  |  |
| Доступные команды                                                       | <br>Назна <u>ч</u> енные команды          |  |  |  |  |  |  |
| 50%                                                                     | Создать                                   |  |  |  |  |  |  |
| 75%                                                                     | 🛅 Открыть                                 |  |  |  |  |  |  |
| [] 100%                                                                 | 🔁 Открыть удалённо                        |  |  |  |  |  |  |
| 150%                                                                    | 🕒 Недавние документы                      |  |  |  |  |  |  |
| 200%                                                                    |                                           |  |  |  |  |  |  |
| .uno:WidgetTestDialog                                                   | Macrep                                    |  |  |  |  |  |  |
| 😰 Авторедактура                                                         | у Гариарияны →                            |  |  |  |  |  |  |
|                                                                         |                                           |  |  |  |  |  |  |
|                                                                         | цифровые подписи                          |  |  |  |  |  |  |
| О <u>п</u> исание <u>Н</u> астроить                                     |                                           |  |  |  |  |  |  |
| Метка: 50%<br>Команда: .uno:Zoom50Percent<br>Всплывающая подсказка: 50% | Вставить 🔻 Изменить 👻 <u>С</u> тандарт    |  |  |  |  |  |  |
| <u>С</u> правка                                                         | Восстановить О <u>т</u> менить О <u>К</u> |  |  |  |  |  |  |

Создать новый документ можно на основе встроенного шаблона. Для этого следует открыть существующий шаблон одним из возможных способов:

- пунктом подменю «Файл» «Шаблоны» «Открыть шаблон» открыть диалоговое окно и установить имя шаблона;
- в «Центр запуска»: щелчком левой кнопки мыши на элементе выпадающего списка панелименю «Шаблоны» - «Шаблоны Write/Calc/Impress/Draw» установить тип шаблонов, отображаемых на рабочей панели, и дважды щелкнуть левой кнопки мыши на миниатюре шаблона.

Можно создать собственный шаблон. Пользовательский шаблон создается, устанавливается и сбрасывается с помощью диалогового окна. Вызов диалога управления шаблонами:

- пунктом подменю «Файл» «Создать» «Шаблоны»;
- пунктом подменю «Файл» «Шаблоны» «Управление шаблонами»;
- клавишами быстрого доступа <Ctrl>+<Shift>+<N>;
- в «Центр запуска»: щелчком левой кнопки мыши на элементе выпадающего списка панелименю «Шаблоны» - «Управление шаблонами».

#### 3.2 Открыть документ

Для того чтобы открыть документ, необходимо запустить из стартового меню **«Пуск» - «Офис»** компоненту LibreOffice, соответствующую типу документа, и в окне программы открыть существующий документ одним из возможных способов:

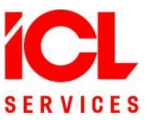

- пунктом подменю «Файл» «Открыть»/«Открыть удаленно» открыть диалоговое окно и установить имя файла с документом;
- 2) пунктом подменю **«Файл» «Предыдущие документы»** открыть список истории и установить имя файла с документом;
- 3) щелчком левой кнопки мыши на панели инструментов на значке **«Открыть»** открыть диалоговое окно и установить имя файла с документом;
- 4) щелчком левой кнопки мыши на панели инструментов на указателе справа от значка «Открыть» открыть список истории и установить имя файла с документом;
- 5) клавишами быстрого доступа **<Ctrl>+<O>** открыть диалоговое окно и установить имя файла с документом;
- 6) запустить из стартового меню «Пуск» «Офис» программу «Офис LibreOffice» и в «Центр запуска» открыть существующий документ одним из возможных способов:
- 7) пунктом подменю «Файл» «Открыть»/«Открыть удаленно» открыть диалоговое окно и установить имя файла с документом;
- щелчком левой кнопки мыши на на пункте панели-меню «Открыть файл»/«Файлы на сервере» открыть диалоговое окно и установить имя файла с документом;
- 9) клавишами быстрого доступа <Ctrl>+<O> открыть диалоговое окно и установить имя файла с документом;
- 10) двойным щелчком левой кнопки мыши на миниатюре документа на рабочей панели.

#### 3.3 Сохранить документ

Сохранить документ (текст, таблицу, презентацию, рисунок или формулу) без изменения имени файла с документом можно одним из возможных способов:

- пунктом подменю «Файл» «Сохранить/«Сохранить удаленно»;
- щелчком левой кнопки мыши на панели инструментов на значке «Сохранить». Для сохранения на сервере - щелчком левой кнопки мыши на панели инструментов на указателе справа от значка «Сохранить» открыть меню, выбрать «Сохранить удаленно» и в диалоговом окне установить подключение к серверу;
- клавишами быстрого доступа <**Ctrl>+<S>.**
- Сохранить документ с изменением имени (расширения) файла с документом можно одним из возможных способов:
- пунктом подменю «Файл» «Сохранить как» открыть диалоговое окно и установить настройки сохранения документа;
- щелчком левой кнопки мыши на панели инструментов на указателе справа от значка «Сохранить» отрыть меню, выбрать «Сохранить как» и в диалоговом окне установить настройки сохранения документа;
- клавишами быстрого доступа **<Shift>+<Ctrl>+<S>** открыть диалоговое окно и установить настройки сохранения документа.

#### 3.4 Сохранить копию

Чтобы сохранить текущую версию документа и продолжить работа с ним следует открыть диалоговое окно и установить имя файла с копией документа: **«Файл» - «Сохранить копию»**.

#### 3.5 Автосохранение

Для настройки авто сохранения документа следует пунктом «Сервис» - «Параметры» открыть окно управления и установить настройки вкладки «Загрузка/сохранение» - «Общие».

#### 3.6 Сохранить как документ Microsoft Word

Следует открыть диалоговое окно для сохранения документа одним из возможных способов:

пунктом подменю **«Файл» - «Сохранить как»;** 

щелчком левой кнопки мыши на панели инструментов на указателе справа от значка «Сохранить» отрыть меню, выбрать «Сохранить как»;

клавишами быстрого доступа <Shift>+<Ctrl>+<S>;

В диалоговом окне следует выключить флаг **«Автоматически выбирать расширение файла (.odt)»** и в выпадающем списке **«Фильтр имен»** установить настройки документа **Microsoft Word**.

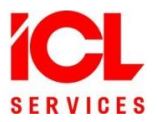

#### 3.7 Защита паролем

Для защиты документа паролем следует пунктом меню **«Файл» - «Свойства»** открыть вкладку **«Безопасность»**, установить флаги (при необходимости), нажать [**Защитить**] и в окне с запросом установить пароль.

В **LibreOffice** использует очень надежный механизм шифрования, который делает практически невозможным восстановление содержимого документа при утрате пароля.

#### 3.8 Электронная подпись

В LibreOffice можно подписывать документы и макросы электронной (цифровой) подписью. Подписывается все содержимое за исключением самого файла подписи. Вызов диалогового окна для управления цифровой подписью и просмотра сертификатов:

- пунктом подменю «Файл» «Цифровые подписи»;
- кнопкой вкладки подменю «Файл» «Свойства» «Общие» [Цифровые подписи];
- двойным щелчком левой кнопки мыши на поле «Цифровая подпись» в строке состояния.

| Цифровые подписи Х                                  |                       |      |                 |  |  |  |  |
|-----------------------------------------------------|-----------------------|------|-----------------|--|--|--|--|
| Нижеследующие подписали документ:                   |                       |      |                 |  |  |  |  |
| Подписано                                           | Кем выдан цифровой ID | Дата | Опис            |  |  |  |  |
|                                                     |                       |      |                 |  |  |  |  |
|                                                     |                       |      |                 |  |  |  |  |
|                                                     |                       |      |                 |  |  |  |  |
|                                                     |                       |      |                 |  |  |  |  |
|                                                     |                       |      |                 |  |  |  |  |
|                                                     |                       |      |                 |  |  |  |  |
|                                                     |                       |      |                 |  |  |  |  |
| Используйте AdES-совместимую полпись, если возможно |                       |      |                 |  |  |  |  |
|                                                     |                       |      |                 |  |  |  |  |
|                                                     |                       |      |                 |  |  |  |  |
| Сп <u>р</u> авка                                    |                       |      | <u>З</u> акрыть |  |  |  |  |
|                                                     |                       |      |                 |  |  |  |  |

Макросы являются частью документа. Когда подписывается документ, содержащиеся в нем макросы подписываются автоматически. Для подписи исключительно макросов (но не документа) следует вызвать диалог управления пунктом меню «Сервис» - «Макросы» - «Цифровые подписи» Возможность создания и проверки усиленной квалифицированной электронной подписи (ЭП) с использованием комплекса программ защищенной графической подсистемы и пакета офисных программ.

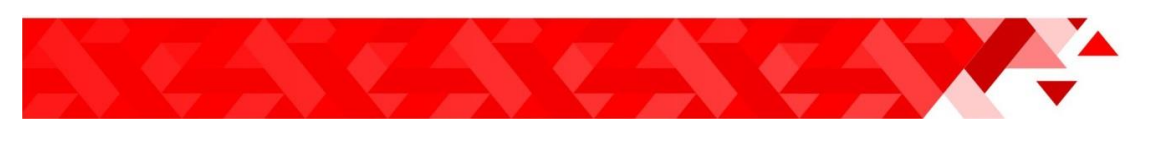

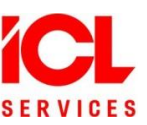

## 4. Отечественные шрифты

Популярные шрифты американской корпорации Monotype Imaging Inc. – **Times New Roman**, **Arial**, **Courier New** и **Verdana** – из-за санкционных ограничений не были лицензированы для включения в состав операционных систем Astra Linux. В итоге было решено разработать линейку импортонезависимых аналогов. **PT Astra Fact** стал третьим отечественным шрифтом в OC. Первые два – **PT Astra Serif** и **PT Astra Sans** – были выпущены в 2019 году. Это полноценная метрически идентичная замена **Times New Roman** для составления документов по действующему <u>ГОСТу Р</u> **7.0.97-2016**. Применение этих шрифтов позволяет избежать исков от правообладателя и ситуаций, когда внешний вид документа искажается, потому что шрифта, который использовался при его создании, нет в **OC Astra Linux**.

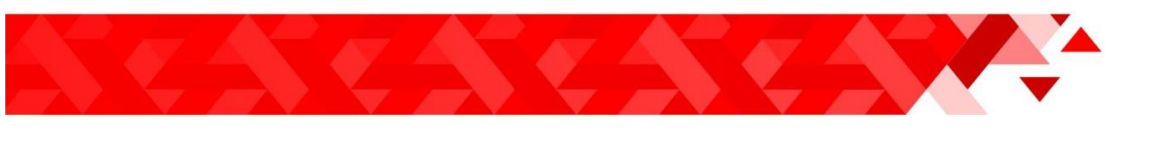

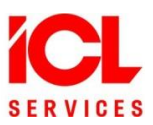

# 5. История изменений Таблица 1 Контроль версий

| Версия    | Дата       | Автор изменений | Изменения                |
|-----------|------------|-----------------|--------------------------|
| документа |            |                 |                          |
| 1         | 28.12.2023 | Ренас Миннуллин | Создание документа       |
| 2         | 29.01.2024 | Ренас Миннуллин | Изменение форматирования |
| 3         | 31.01.2024 | Эндже Салихова  | Рецензия документа       |
|           |            |                 |                          |
|           |            |                 |                          |
|           |            |                 |                          |
|           |            |                 |                          |
|           |            |                 |                          |
|           |            |                 |                          |
|           |            |                 |                          |
|           |            |                 |                          |
|           |            |                 |                          |
|           |            |                 |                          |
|           |            |                 |                          |
|           |            |                 |                          |
|           |            |                 |                          |
|           |            |                 |                          |